## 網上報名使用手冊 (適用於「長青活學計劃」)

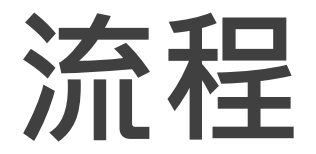

## 1. 建立個人帳戶

# 2. 登入個人帳戶

3. 提交報名申請

# 建立個人帳戶

# 1. 建立個人帳戶

#### ▶ 請先瀏覽網站 或 掃描二維碼 <u>https://www.hkmu.edu.hk/aelp-app/</u>

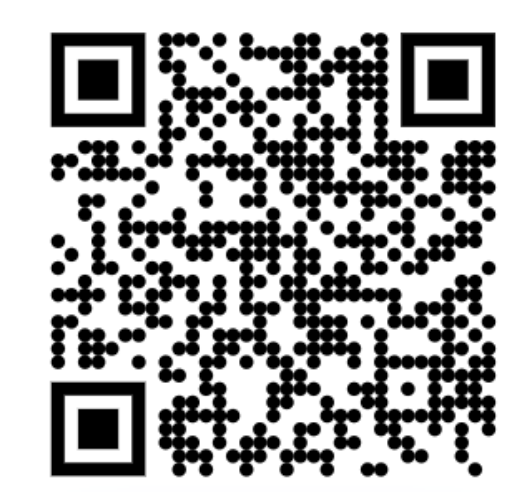

▶按"註冊"

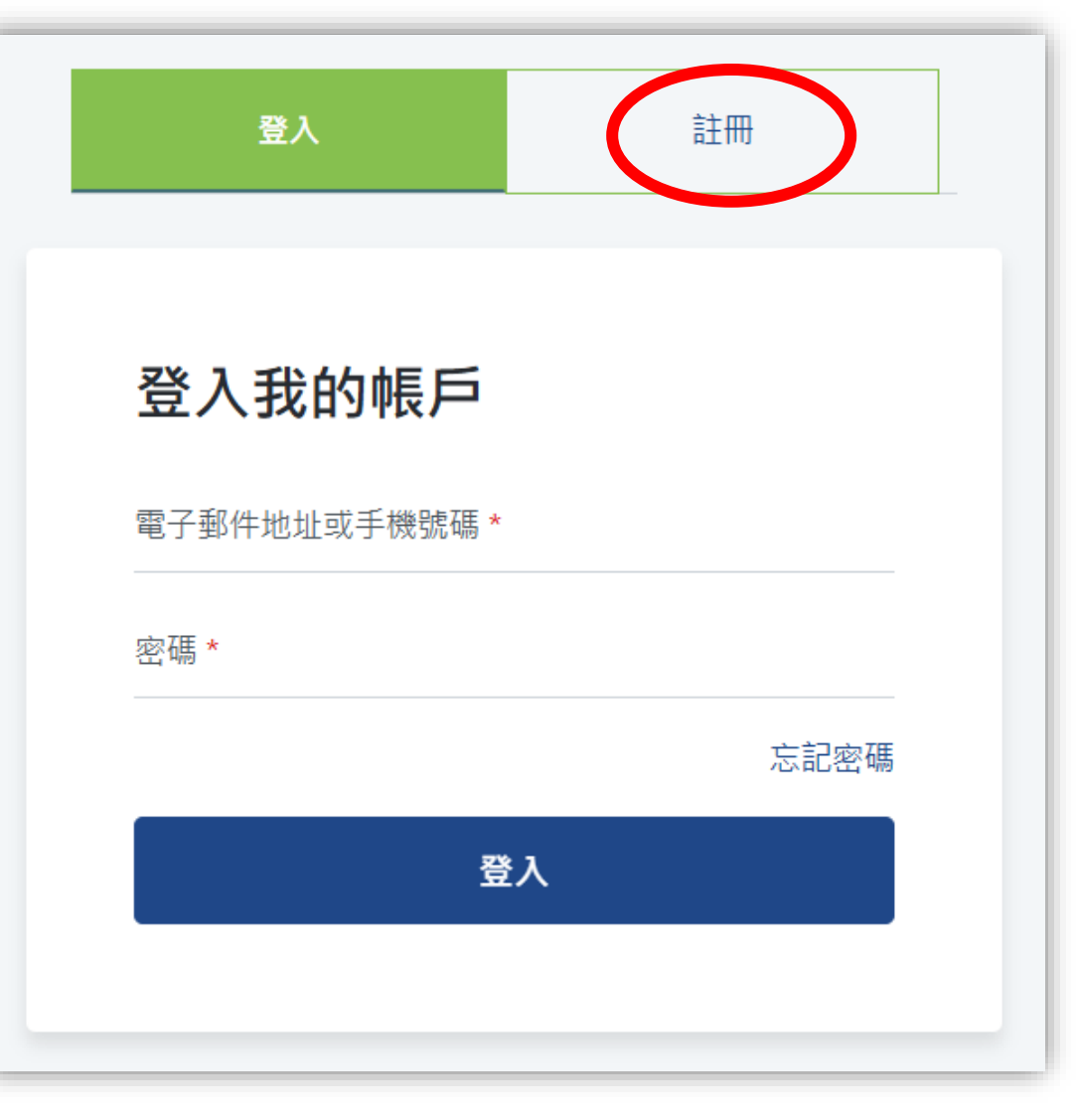

# 2. 註冊個人帳戶

▶ 填寫所需資料

▶ 完成後,按"下一步"

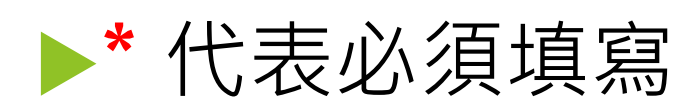

| 手機號碼                                             |                |
|--------------------------------------------------|----------------|
|                                                  |                |
| 電子郵件                                             |                |
|                                                  |                |
| 密碼 *                                             |                |
|                                                  | ۲              |
| 確認密碼 *                                           |                |
|                                                  | ۲              |
| 密碼必須包含以下內容:<br>★ 至少一個大寫字母。<br>★ 至少一個小寫字母。        |                |
| <ul> <li>★ 至少一個數字。</li> <li>★ 至少一個符號。</li> </ul> |                |
| ★ 最少8個字符。                                        |                |
|                                                  | 下一步            |
|                                                  | 已經 <u>月帳戶?</u> |

🐣 帳戶資料 > 🔿 身份證件 > 🔿 個人資料

# 3. 上載身份證明文件

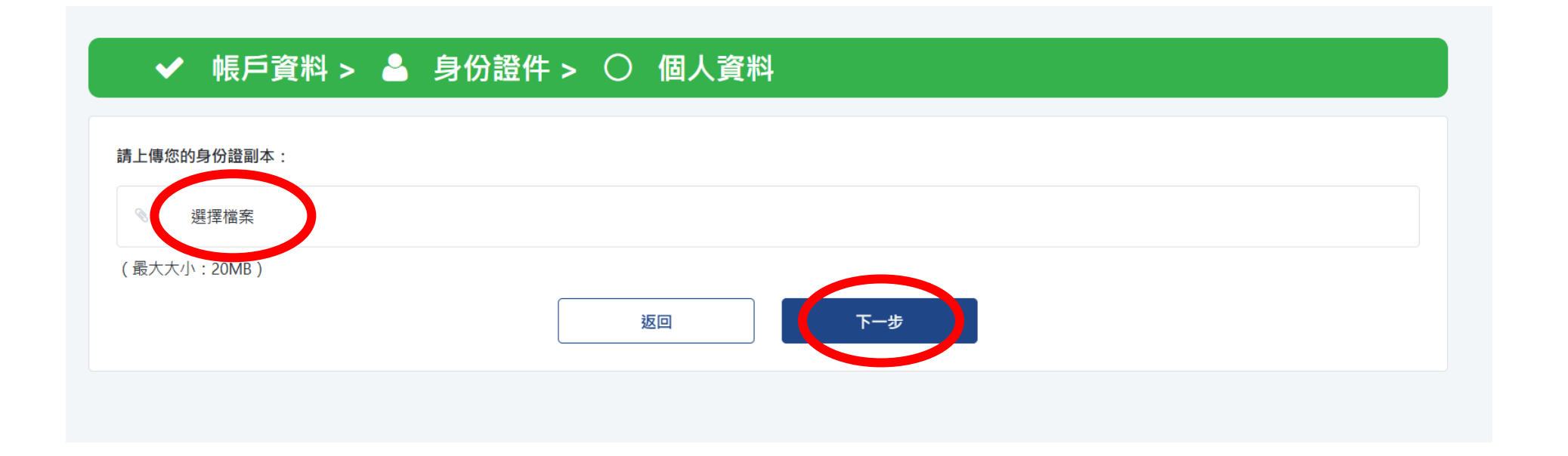

### ▶按 "選擇檔案" ,並揀選所需文件

▶ 完成後,按"下一步"

# 4. 填寫個人資料

### ▶ 填寫所需資料

#### ▶ 完成後,按"註冊"

| ♥ 収長/          | ₽頁科 > | × . | 身切逗件 > | <u> </u> | 凹入貞科   |
|----------------|-------|-----|--------|----------|--------|
| 英文姓氏 *         |       |     |        |          |        |
|                |       |     |        |          |        |
| 英文名字 *         |       |     |        |          |        |
| 出生日期 *         |       |     |        |          |        |
| mm/dd/yyyy C   | 5     |     |        |          |        |
| 中文姓名 *         |       |     |        |          |        |
|                |       |     |        |          |        |
| 香港身份證*         |       |     |        |          |        |
| A1254507       |       |     |        |          |        |
| 性別 *           |       |     |        |          | ○ 女性   |
| 住宅電話           |       |     |        |          |        |
| 辦公室電話          |       |     |        |          |        |
|                |       |     |        |          |        |
| 專真             |       |     |        |          |        |
| 通訊地址 *         |       |     |        |          |        |
| Address line 1 |       |     |        |          |        |
| Address line 2 |       |     |        |          |        |
| Address line 3 |       |     |        |          |        |
| City           |       |     |        |          |        |
|                |       |     |        | 3        | iza ta |
|                |       |     |        | 3        |        |

完成註冊後,曾用電郵註册的,會出現此版面及字句;曾用手提電
話註册的,不會收到通知,可立即登入。

| <ul> <li>✓ 感謝您的註冊。請在您註冊的電子郵件中啟動您的帳戶<br/>本網站進行報名。</li> </ul> | · 然後登錄<br>豆<br>豆<br>一<br>註冊            |
|-------------------------------------------------------------|----------------------------------------|
| <b>1111日本本本本本本本本本本本本本本本本本本本本本本本本本本本本本本本本本</b>               | <b>登入我的帳戶</b><br>電子郵件地址或手機號碼 *<br>密碼 * |
| LiPACE                                                      | 忘記密碼<br>登入                             |
|                                                             |                                        |

# 登入個人帳戶

# 1. 登入個人帳戶

▶ 請先瀏覽網站 或 掃描二維碼 <u>https://www.hkmu.edu.hk/aelp-app/</u>

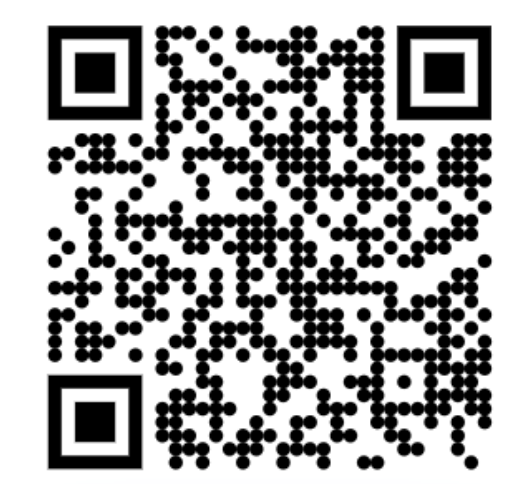

## ▶ 輸入手提電話或電郵地址及密碼 ▶ 按 "登入"

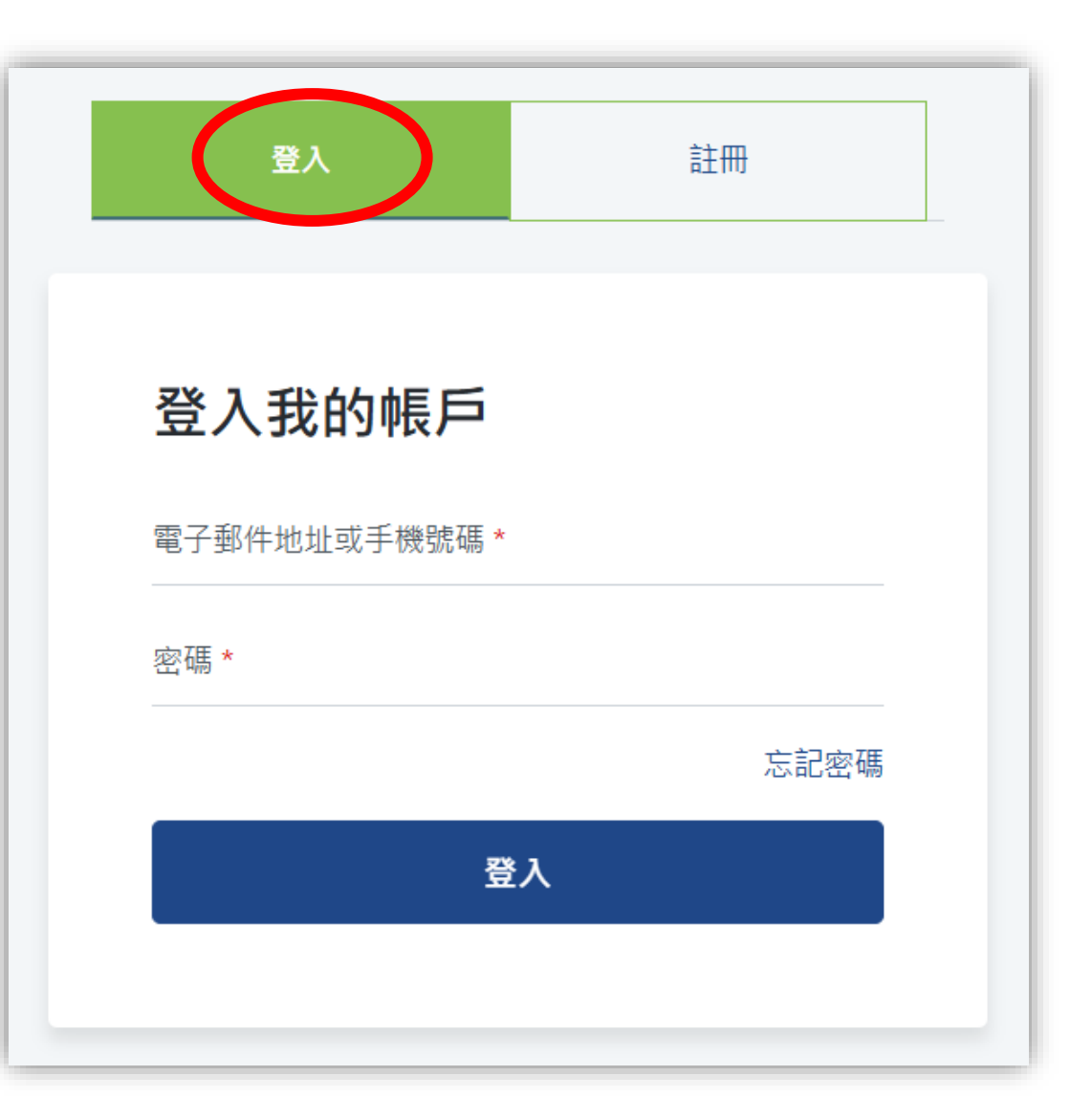

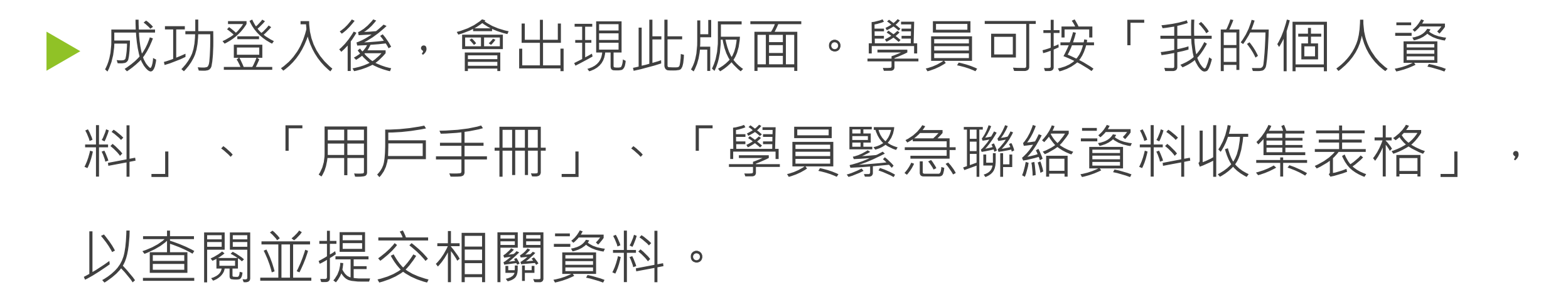

| m |                  |           |  |               |  |
|---|------------------|-----------|--|---------------|--|
|   | 入學               |           |  |               |  |
| 2 | 我的個人資料           | 我的人學      |  | 申請入學 <b>十</b> |  |
| 8 | 用戶手冊             | 沒有任何申請紀錄。 |  |               |  |
| • | 學員緊急聯絡資料收<br>集表格 |           |  |               |  |
|   |                  |           |  |               |  |
|   |                  |           |  |               |  |
|   |                  |           |  |               |  |
|   |                  |           |  |               |  |
|   |                  |           |  |               |  |

# 提交報名申請

### ▶ 按左方欄位的"入學"

## ▶ 再按"申請入學+"

#### 

 → 入學

 我的個人資料

 用戶手冊

 學員緊急聯絡資料收
 集表格

我的入學

沒有任何申請紀錄。

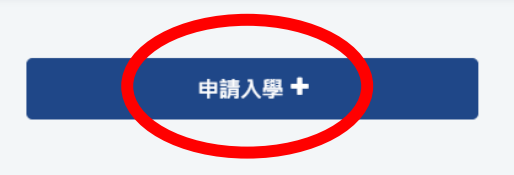

## 1. 選擇課程、科目和班别

- ▶ 計劃名稱: 選取需報讀的計劃
- ▶ 科目名稱: 選取需報讀的科目
- ▶ 學期/班別/開課時間: 選取需報讀科目之學期班別及開課時間

| 選擇課程、科目和班別 教育背景 消息渠道 聲明 確認詳情             |    |             |
|------------------------------------------|----|-------------|
|                                          |    |             |
| 計劃名稱 *                                   |    |             |
| Active Elderly Learning Programme 長青活學計劃 |    | ~           |
|                                          |    |             |
| 科目名稱 *                                   |    | ×           |
| ×                                        |    |             |
| 學期/班別/開課時間。                              |    |             |
| · · · · · · · · · · · · · · · · · · ·    |    |             |
|                                          |    | 茨加連段 ♣      |
|                                          |    | лужЛЦБЖТ± • |
|                                          | 取消 | 下一步         |

▶ 如同學需報讀多於一科, 可按"添加課程+"

\* 同學請小心揀選科目名稱及班 別,以免出現報錯班的情況。

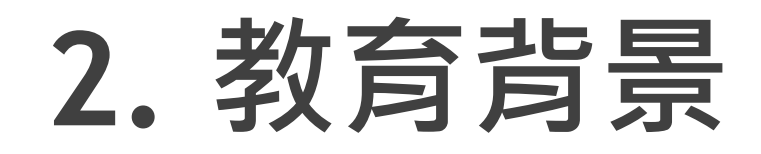

#### ▶ 選取並填寫所需資料。完成後,按下一步。

| <b>選擇課程、科目和班別</b> ⇒ | 教育背景 | 消息渠道 | 證明文件 | 會明)  | 確認詳情         |  |              |     |  |
|---------------------|------|------|------|------|--------------|--|--------------|-----|--|
| 教育                  |      |      |      |      |              |  |              |     |  |
| 最高學歷*               |      |      |      |      |              |  |              |     |  |
| 小學或以下               |      |      |      | ة () | 〗中 (S.1-S.3) |  | 高中 (S.4-S.6) |     |  |
| 大專或以上               |      |      |      |      |              |  |              |     |  |
| 專業資格                |      |      |      |      |              |  |              |     |  |
|                     |      |      |      |      |              |  |              |     |  |
| 碑業                  |      |      |      |      |              |  |              |     |  |
| 14,55               |      |      |      |      |              |  |              |     |  |
|                     |      |      |      |      |              |  |              |     |  |
|                     |      |      |      |      |              |  |              |     |  |
|                     |      |      |      |      |              |  | 返回           | 下一步 |  |
|                     |      |      |      |      |              |  | 返回           | 下一步 |  |

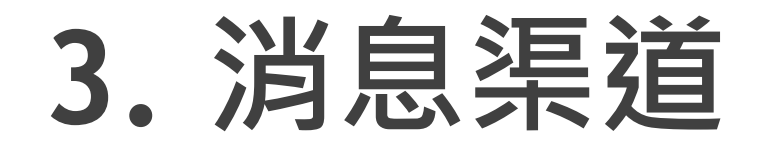

#### ▶選取並填寫所需資料。完成後,按下一步。

#### 選擇課程、科目和班別 》教育背景 》 消息渠道 》 聲明 》 確認詳情

| <b>您是如何得知本計劃的</b><br>可選多項 |          |                   |
|---------------------------|----------|-------------------|
| 電視宣傳短片                    | 電台宣傳     | 本計劃網頁             |
| 婦女事務委員會網頁                 | FB/IG 廣告 | Youtube 廣告        |
| 宣傳海報/單張                   | 報紙廣告     | 郵政通函              |
| 港鐵廣告                      | 商場推廣     | 巴士廣告              |
| 親戚/朋友介紹                   | 本計劃學員    | 香港都會大學李嘉誠專業進修學院通訊 |
| 安老事務委員會網頁                 |          |                   |
| ✓ 我願意接收李嘉誠專業進修學院相關的課程資訊   |          |                   |

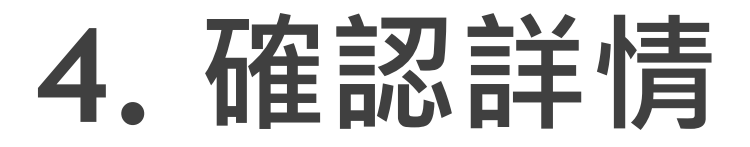

#### ▶ 請細閱有關聲明,並選取「同意」。完成後,按下一步。

#### 選擇課程、科目和班別 · 教育背景 · 消息渠道 · 聲明 · 確認詳情

#### 聲明

1. 本人謹此聲明在本報名表及隨附文件所載一切資料,依本人所知均屬真確,並無遺漏。

2. 本人為香港居民或為合法居港並持有效可在港接受教育培訓證明文件之人士,並清楚「同意使用個人資料」。

3. 本人同意入學後,當遵守本院實施的所有規章和規例。

4.本人明白及同意本院使用在本報名表及各附件中所提供之資料評核本人的入學資格及作其他有關用途。根據個人資料(私穩)條例,本人有權查詢及更正本申請表所填報的個人資料,及索取 一份有關資料。

5. 本人明白及同意於必要時,本院有權就原定上課日期、時間、地點、課程/科目安排細則及內容作出更改或取消。

6. 本人明白若通訊地址、電話號碼或電郵有所更改,本人有責任主動更新有關資料。本人明白若因未有更新資料而引起的任何延誤或損失,一概由本人負責。

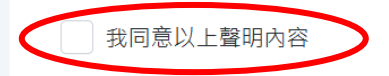

#### 同意使用個人資料

大學擬把你的個人資料(即你的姓名、員工/學生/校友聯網卡號碼、聯絡資料及其他相關資料)作為推廣教育及培訓課程、活動以及服務事宜之用,推廣項目包括(但不限於)獎項、獎學金、助學 金、資助金、貸款、銀行/保險/信用卡、折扣、福利、優惠、籌款、慶祝活動、講座、會議、研討會及刊物。但大學在未得到你的同意之前,不會如此使用該等資料。在任何情況下,大學不 會將你的個人資料交予第三者作為直接促銷之用。

請在方格內加上「√」以表示你同意。

✓ 我同意大學如此使用我的個人資料,以發放關於大學推廣教育及培訓課程、活動及服務事宜之用。

如以後不欲收取本大學的推廣資訊,請以電郵通知我們(郵址:dpo2@hkmu.edu.hk),請提供你的姓名(全名)、員工/學生/校友聯網卡號碼及聯絡方法等資料。這項安排不會收取費用。如有查 詢,請以電郵 dpo2@hkmu.edu.hk 與香港都會大學保障資料主任聯絡。

返回

#### ▶請核對所報讀之科目名稱及學期 / 班別 / 開課時間、課程 費用,然後按「確定」。

| 選擇課程、科目和班別 > 教育背景 > 消息渠道 | > 聲明 > 確認詳情                                 |        |                |
|--------------------------|---------------------------------------------|--------|----------------|
| 確認                       |                                             |        |                |
| 課程                       | Active Elderly Learning Programme<br>長青活學計劃 |        |                |
| 課程名稱(編號)                 | 學期/班別/開課時間                                  | 學費(港幣) | 優惠類別 淨學費(港幣)   |
| 人際溝通技巧 (AELP1008CP)      | YR 2024 / DEC / CLASS B / 01-03-2025        | 450.00 | 450.00         |
|                          |                                             |        | 總金額(港幣):450.00 |
|                          |                                             | 返回     | 確認             |
|                          |                                             |        |                |

#### ▶請核對所報讀之科目名稱及學期 / 班別 / 開課時間、課程 費用,然後按「確定」。

| 選擇課程、科目和班別 > 教育背景 > 消息渠道 | > 聲明 > 確認詳情                                 |        |                |
|--------------------------|---------------------------------------------|--------|----------------|
| 確認                       |                                             |        |                |
| 課程                       | Active Elderly Learning Programme<br>長青活學計劃 |        |                |
| 課程名稱(編號)                 | 學期/班別/開課時間                                  | 學費(港幣) | 優惠類別 淨學費(港幣)   |
| 人際溝通技巧 (AELP1008CP)      | YR 2024 / DEC / CLASS B / 01-03-2025        | 450.00 | 450.00         |
|                          |                                             |        | 總金額(港幣):450.00 |
|                          |                                             | 返回     | 確認             |
|                          |                                             |        |                |

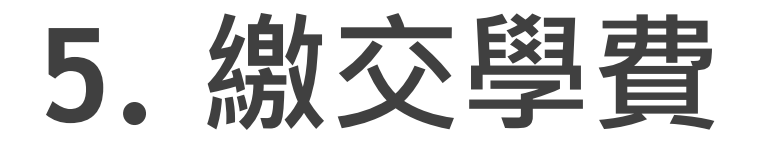

#### ▶ 請選擇付款方式,並按繼續。

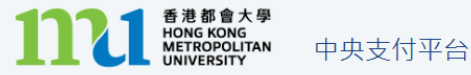

感謝你的申請/訂單。我們正在處理你的申請。請不要按下"返回"按鈕、關閉此視窗瀏覽器、再次提交你的申請或刷新此頁面,這樣可能會導致你的帳户被重複收費。付款 過程完成後,系統會顯示確認頁面,這可能需要30秒或更長時間才能載入。在支付過程中請勿關閉此付款交易瀏覽器。我們感謝你的耐心等待。

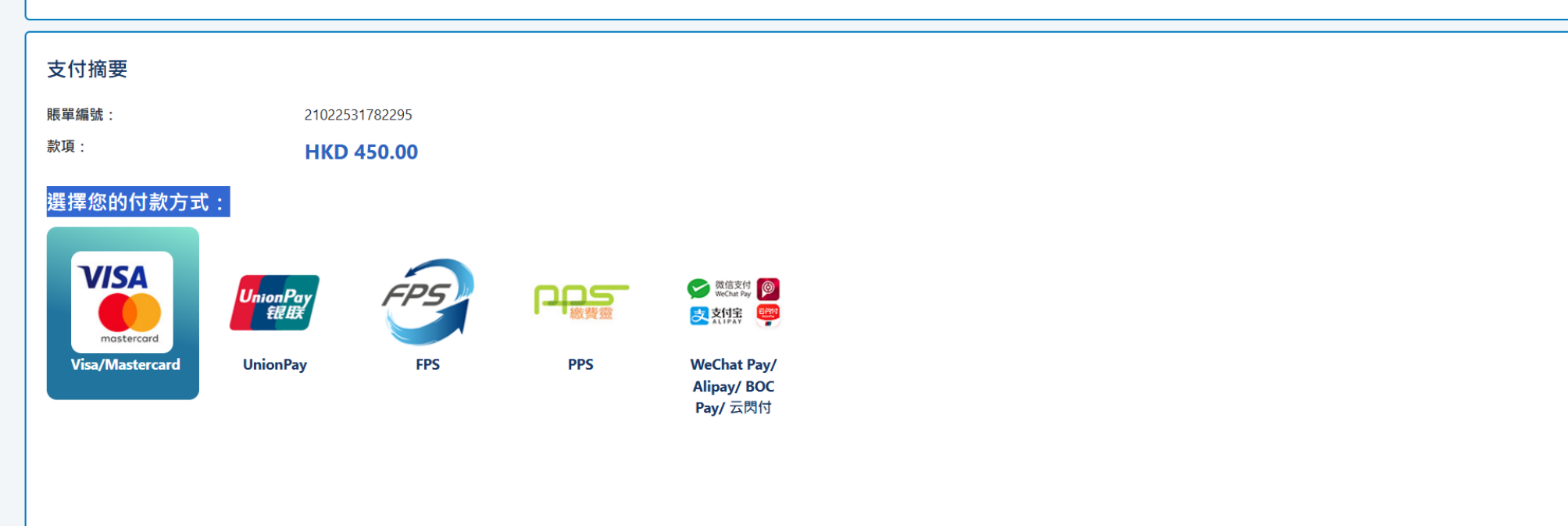